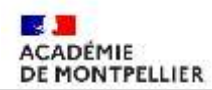

## Déclarer ses frais de mission et de déplacement sur IMAG'IN

Pour remplis vos frais de mission, il faut vous connecter à IMAG'IN

Cliquez sur le lien : <u>https://imagin.ac-montpellier.fr/imagin/intervenant</u>

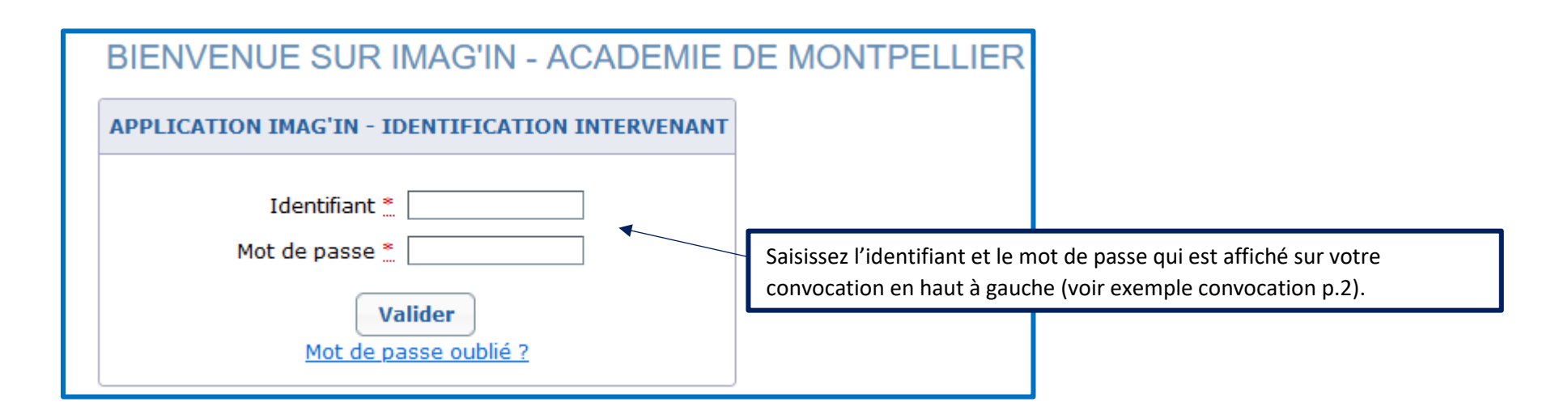

**Pour votre première identification :** utilisez l'identifiant et le mot de passe qui sont édités sur votre convocation. Il vous sera alors demandé de modifier ce mot de passe par défaut par un mot de passe personnel. C'est ce mot de passe qui vous servira pour les connexions ultérieures.

Pour votre deuxième identification : utilisez l'identifiant qui est noté sur votre convocation et saisir le mot de passe que vous avez créé. Si vous avez oublié le mot de passe, cliquez que « Mot de passe oublié »

Division des Examens et Concours Page 1 / 8

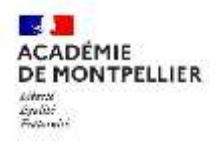

Exemple convocation IMAGIN :

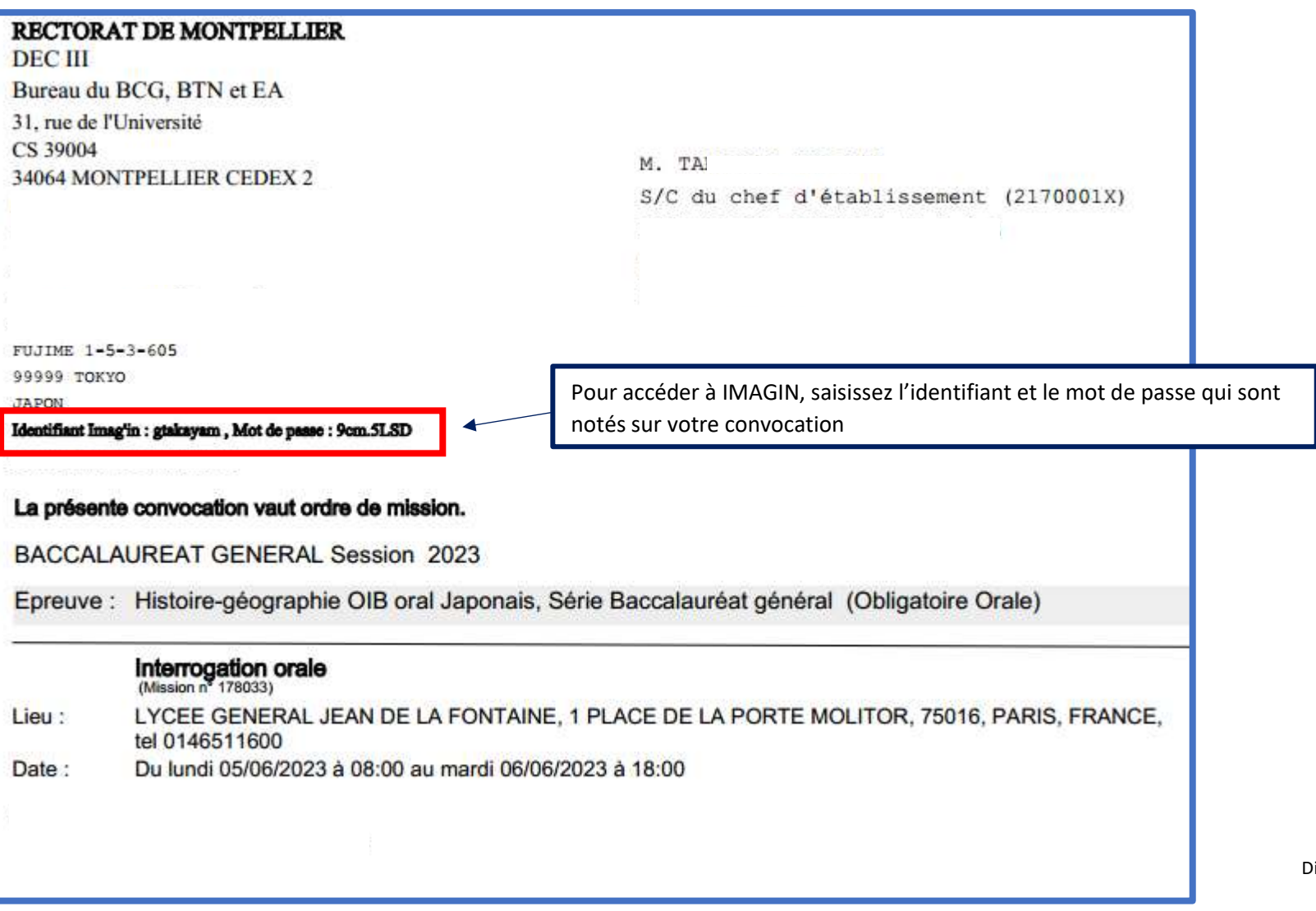

Division des Examens et Concours Page 2 / 8

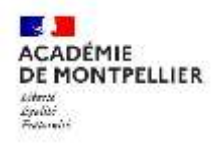

### Vous arrivez sur votre profil IMAG'IN:

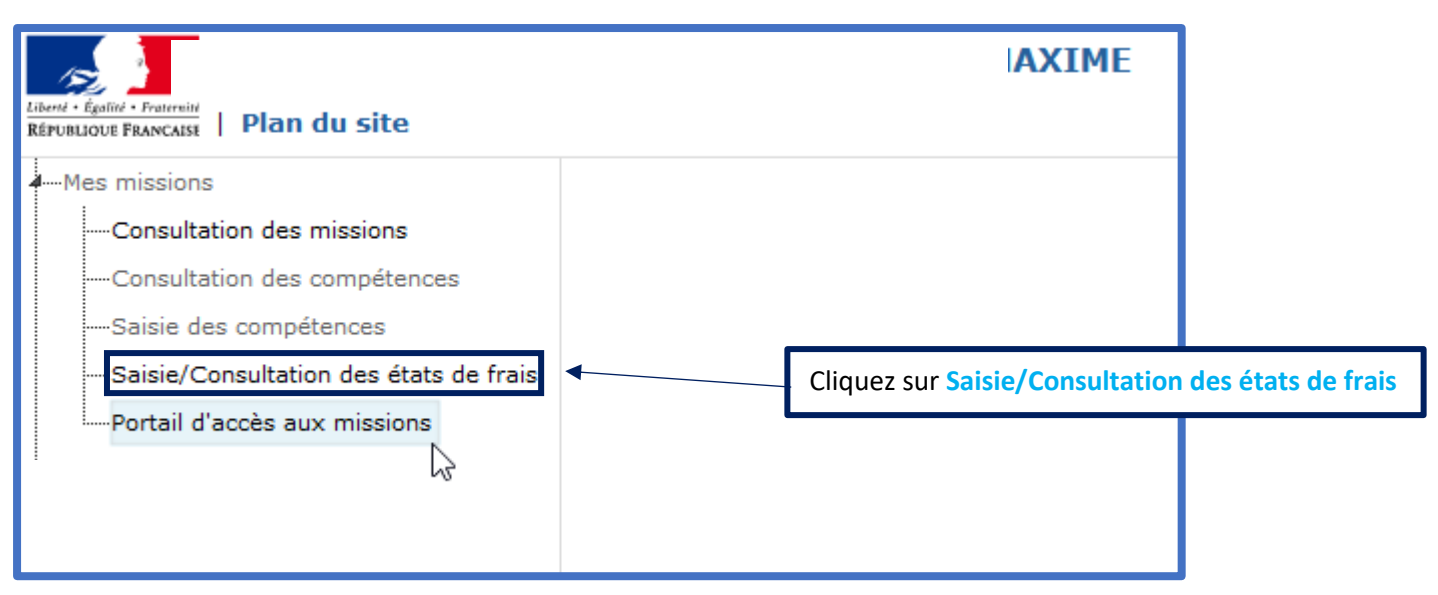

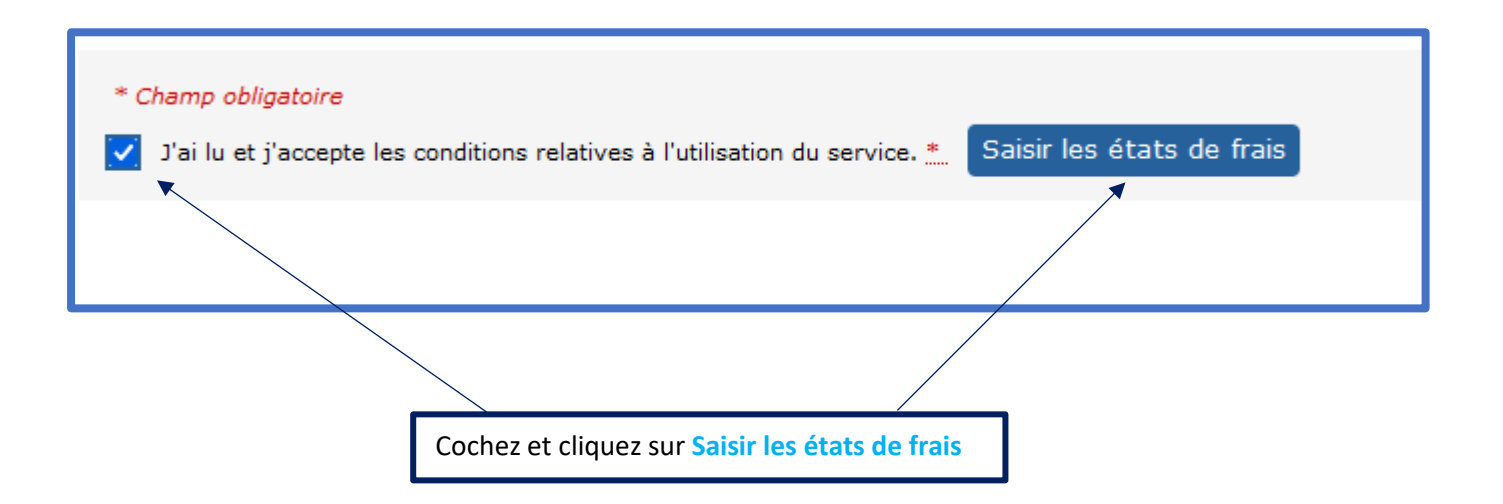

Division des Examens et Concours Page 3 / 8

| -Mes mis                                   | sons                                                                                                  |                                                               | Saisie/Consultation des états de frais                   |                                                                                                    |                                                 |                 |                                                                                                    |                         |                                |  |  |  |  |
|--------------------------------------------|----------------------------------------------------------------------------------------------------|---------------------------------------------------------------|----------------------------------------------------------|----------------------------------------------------------------------------------------------------|-------------------------------------------------|-----------------|----------------------------------------------------------------------------------------------------|-------------------------|--------------------------------|--|--|--|--|
| Con                                        | sultation des missions                                                                                | Examen                                                        | 0                                                        | Type de mission                                                                                         | Nº de mission                                   | Date de mission | Centre d'examen                                                                                             | Statut frais de o       | Statut frais de<br>déplacement |  |  |  |  |
| Port                                       | al d'accès aux missions                                                                               | BREVET DE TECHNIK<br>SERIES TERTIAIRES<br>Langue vivante étra | CIEN SUPÉRIEUR -<br>- 1-LV2-OBL,<br>ngère 2 Anglais      | CORRECTION DE COPIE<br>DEMATERIALISEE                                                                   | 188951                                          | 27/05/2024      | Mission dématérialisée (SANTORIN)                                                                           | Annulé                  | Pas de frais                   |  |  |  |  |
|                                            |                                                                                                    | BACCALAUREAT GEI<br>BACCALAUREAT GEI<br>Biologie - écologie p | NERAL -<br>NERAL - 1-T006B-1,<br>pratique                | EPR. PRAT.                                                                                              | 189241                                          | 27/05/2024      | Lycée d'enseignement général,<br>technologique et professionnel agricole de<br>Rodilhan RODILHAN (0300139N) | Non validė              | Non validė                     |  |  |  |  |
|                                            |                                                                                                    |                                                               |                                                          |                                                                                                    | Cliquez                                         | sur la missi    | on à déclarer                                                                                               |                         |                                |  |  |  |  |
| O Missio                                   | n Nº 189241                                                                                           |                                                               |                                                          |                                                                                                    |                                                 |                 |                                                                                                    |                         |                                |  |  |  |  |
| Examen<br>Type mi<br>Lieu : Ly<br>agricole | : BACCALAUREAT GENERA<br>ssion : EPR. PRAT.<br>cée d'enseignement généra<br>de Rodilhan RODILHAN (030 | L Session 2024<br>II, technologique et prof<br>00139N)        | Spécialit<br>Epreuve<br>essionnel Statut fr<br>Statut fr | é : BACCALAUREAT GENE<br>option : 1-T006B-1, Biol<br>ais de rémunération: No<br>ais de déplacement : No | RAL<br>ogie - écologi<br>on validé<br>on validé | e pratique      | Dates de la mission :<br>Du lundi 27/05/2024 à 08:00 au m                                                   | ercredi 05/06/2024 à 23 | ::59                           |  |  |  |  |
| Suivi                                      | Frais rémunération                                                                                    | Frais déplacement                                             | Récapitulatif                                            |                                                                                                    |                                                 |                 |                                                                                                    |                         |                                |  |  |  |  |
|                                            |                                                                                                    |                                                               |                                                          |                                                                                                    |                                                 |                 |                                                                                                    |                         |                                |  |  |  |  |
|                                            |                                                                                                    |                                                               |                                                          |                                                                                                    |                                                 |                 |                                                                                                    |                         |                                |  |  |  |  |
|                                            |                                                                                                    |                                                               |                                                          |                                                                                                    |                                                 |                 |                                                                                                    |                         |                                |  |  |  |  |
|                                            |                                                                                                    |                                                               |                                                          |                                                                                                    |                                                 |                 | Pour déclarer vos frais                                                                                     | de mission, clique      | zici                           |  |  |  |  |
|                                            |                                                                                                    |                                                               |                                                          |                                                                                                    |                                                 |                 | Tour decidier vos trais                                                                                     | de mission, enque       |                                |  |  |  |  |
|                                            |                                                                                                    |                                                               |                                                          |                                                                                                    |                                                 |                 |                                                                                                    |                         |                                |  |  |  |  |

Division des Examens et Concours Page 4 / 8

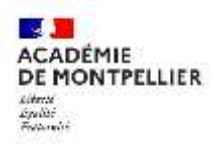

#### Commencez par compléter vos frais de rémunération :

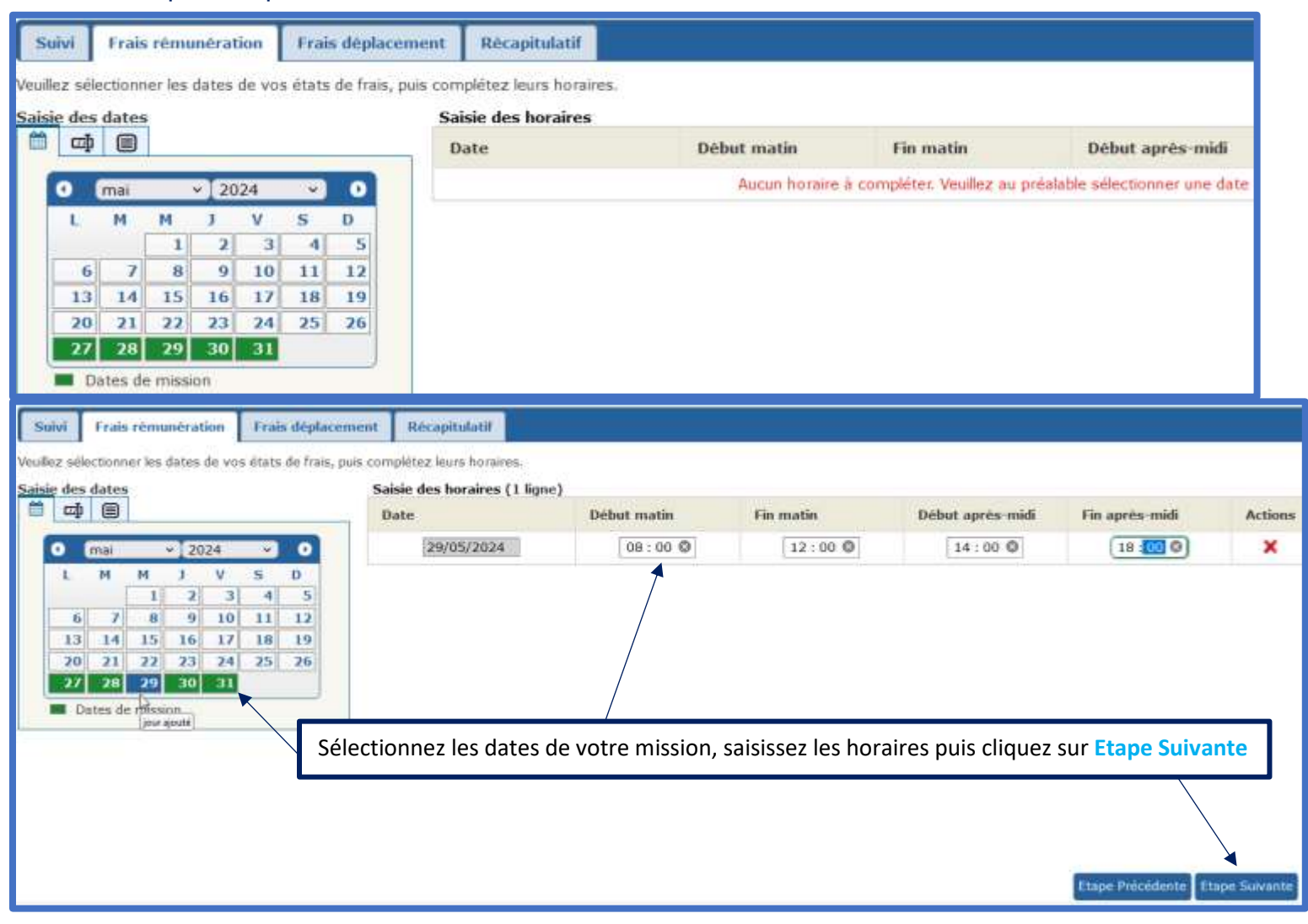

Division des Examens et Concours Page 5 / 8

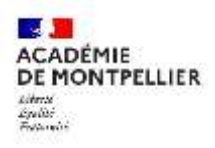

# Complétez ensuite les frais de déplacement :

| ate de départ                                                                                         | ⊕ Heure de départ⊕                                                                                                    | Ville de départ                                                                                                    | 🔻 Date d'arrivée  🕴                                             | eure d'arrivée 🕀 🛛 Vil                                                                                                    | le d'arrivée  | 0                                      | Actions        |
|----------------------------------------------------------------------------------------------------|----------------------------------------------------------------------------------------------------|----------------------------------------------------------------------------------------------------|-----------------------------------------------------------------|----------------------------------------------------------------------------------------------------|---------------|----------------------------------------|----------------|
| /05/2024 Q                                                                                            |                                                                                                    | MONTPELLIER CEDEX 2                                                                                                    |                                                                 | RC                                                                                                    | DILHAN        |                                        | 2              |
|                                                                                                    |                                                                                                    |                                                                                                    |                                                                 |                                                                                                    | Pour déclarer | vos frais de                           | e déplacement. |
|                                                                                                    |                                                                                                    |                                                                                                    |                                                                 |                                                                                                    |               |                                        |                |
| ail d'un frais de                                                                                     | e déplacement                                                                                                    |                                                                                                    |                                                                 |                                                                                                    |               | ×                                      |                |
| Champ obligato                                                                                        | ire                                                                                                    |                                                                                                    |                                                                 |                                                                                                    |               |                                        |                |
|                                                                                                    |                                                                                                    |                                                                                                    |                                                                 |                                                                                                    |               |                                        |                |
| DEPART                                                                                                |                                                                                                    | TRANSPORT                                                                                                    |                                                                 | REPAS                                                                                                    |               |                                        |                |
| EPART                                                                                                 | MONTPELLIER CEDEX 2                                                                                                    | TRANSPORT<br>Mode de transport : *                                                                                                    | AUTOMOBILE                                                      | REPAS<br>Déjeuner(s) à remi                                                                                                    | bourser :     | (1)                                    |                |
| e :<br>de postal :                                                                                    | MONTPELLIER CEDEX 2<br>34064                                                                                                    | TRANSPORT Mode de transport : * Distance aller : *                                                                                                    | AUTOMOBILE                                                      | REPAS<br>Déjeuner(s) à remt<br>Déjeuner(s) admini                                                                                                    | bourser :     | ω                                      |                |
| EPART<br>de :<br>de postal :<br>ite : :                                                               | MONTPELLIER CEDEX 2<br>34064<br>27/05/2024 📸 (31/MM/AAAA                                                                                                | TRANSPORT           Mode de transport : *           Distance aller : *           Nombre de trajets : *                                                                                                 | AUTOMOBILE<br>61 kms<br>2 (1 aller-retour = 2 trajets)          | REPAS<br>Déjeuner(s) à remt<br>Déjeuner(s) admini<br>rembourser :                                                                                                | bourser :     | (1)                                    |                |
| EPART<br>le :<br>ode postal :<br>ste : *<br>eure : *                                                  | MONTPELLIER CEDEX 2<br>34064<br>27/05/2024 📸 (33/MM/AAAA<br>07 : 00 (Format: HH:MM                                                                      | TRANSPORT       Mode de transport : *       Distance aller : *       Nombre de trajets : *       Frais divers :                                                                                        | AUTOMOBILE<br>61 kms<br>2 (1 aller-retour = 2 trajets)<br>euros | REPAS<br>Déjeuner(s) à remt<br>Déjeuner(s) admini<br>rembourser :<br>Déjeuner(s) gratuit                                                                         | bourser :     | (1)<br>(1)<br>(2)                      |                |
| EPART<br>Ile :<br>ode postal :<br>ate : :<br>eure : :<br>RRIVEE/RETO                                  | MONTPELLIER CEDEX 2<br>34064<br>27/05/2024  (31/MM/AAAA<br>07 : 00 (Format: HH:MM                                                                       | TRANSPORT         Mode de transport : *         Distance aller : *         Distance aller : *         Nombre de trajets : *         Frais divers :         Commentaire :                               | AUTOMOBILE 61 kms 2 (1 aller-retour = 2 trajets) euros          | REPAS<br>Déjeuner(s) à remi<br>Déjeuner(s) admini<br>rembourser :<br>Déjeuner(s) gratuit<br>Diner(s) à rembour                                                   | bourser :     | (1)<br>(1)<br>(2)<br>(1)               |                |
| DEPART<br>Nile :<br>Code postal :<br>Date : *<br>Heure : *<br>ARRIVEE/RETO                            | MONTPELLIER CEDEX 2<br>34064<br>27/05/2024 (33/MM/AAAA)<br>07 : 00 (Format: HH:MM<br>OUR<br>RODILHAN                                                    | TRANSPORT         Mode de transport : *         Distance aller : *         Distance aller : *         Nombre de trajets : *         Frais divers :         Commentaire :         (100 caractères maxi) | AUTOMOBILE<br>61 kms<br>2 (1 aller-retour = 2 trajets)<br>euros | REPAS<br>Déjeuner(s) à remt<br>Déjeuner(s) admini<br>rembourser :<br>Déjeuner(s) gratuit<br>Díner(s) à rembour<br>Díner(s) gratuit(s)                            | bourser :     | (1)<br>(1)<br>(2)<br>(1)<br>(2)        |                |
| DEPART<br>Ville :<br>Code postal :<br>Nate :<br>Ville :<br>MRRIVEE/RETO<br>Ville :<br>Code postal : * | MONTPELLIER CEDEX 2<br>34064<br>27/05/2024 (31/MM/AAAA<br>07 : 00 (Format: HH:MM<br>OUR<br>RODILHAN<br>30230 (Exemple: 35000)                           | TRANSPORT         Mode de transport : *         Distance aller : *         Distance aller : *         Nombre de trajets : *         Frais divers :         Commentaire :         (100 caractères maxi) | AUTOMOBILE 61 kms 2 (1 aller-retour = 2 trajets) euros          | REPAS<br>Déjeuner(s) à remt<br>Déjeuner(s) admini<br>rembourser :<br>Déjeuner(s) gratuit<br>Dîner(s) à rembour<br>Dîner(s) gratuit(s)<br>NUITEES                 | bourser :     | (1)<br>(1)<br>(2)<br>(1)<br>(2)        |                |
| DEPART<br>Vile :<br>Code postal :<br>Date :<br>Heure :<br>ARRIVEE/RETO<br>Vile :<br>Code postal :     | MONTPELLIER CEDEX 2<br>34064<br>27/05/2024 (1)/MM/AAAA<br>07 : 00 (Format: HH:MM<br>OUR<br>RODILHAN<br>30230 (Exemple: 35000)<br>27/05/2024 (1)/MM/AAAA | TRANSPORT         Mode de transport : *         Distance aller : *         Distance aller : *         Nombre de trajets : *         Frais divers :         Commentaire :         (100 caractères maxi) | AUTOMOBILE 61 kms 2 (1 aller-retour = 2 trajets) euros          | REPAS Déjeuner(s) à remi Déjeuner(s) à remi Déjeuner(s) admini rembourser : Déjeuner(s) gratuit Dîner(s) à rembour Dîner(s) gratuit(s) NUITEES Nombre de nuitées | bourser :     | (1)<br>(1)<br>(2)<br>(1)<br>(2)<br>(3) |                |

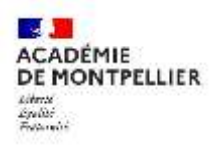

#### Déposez vos justificatifs pour les frais de déplacement :

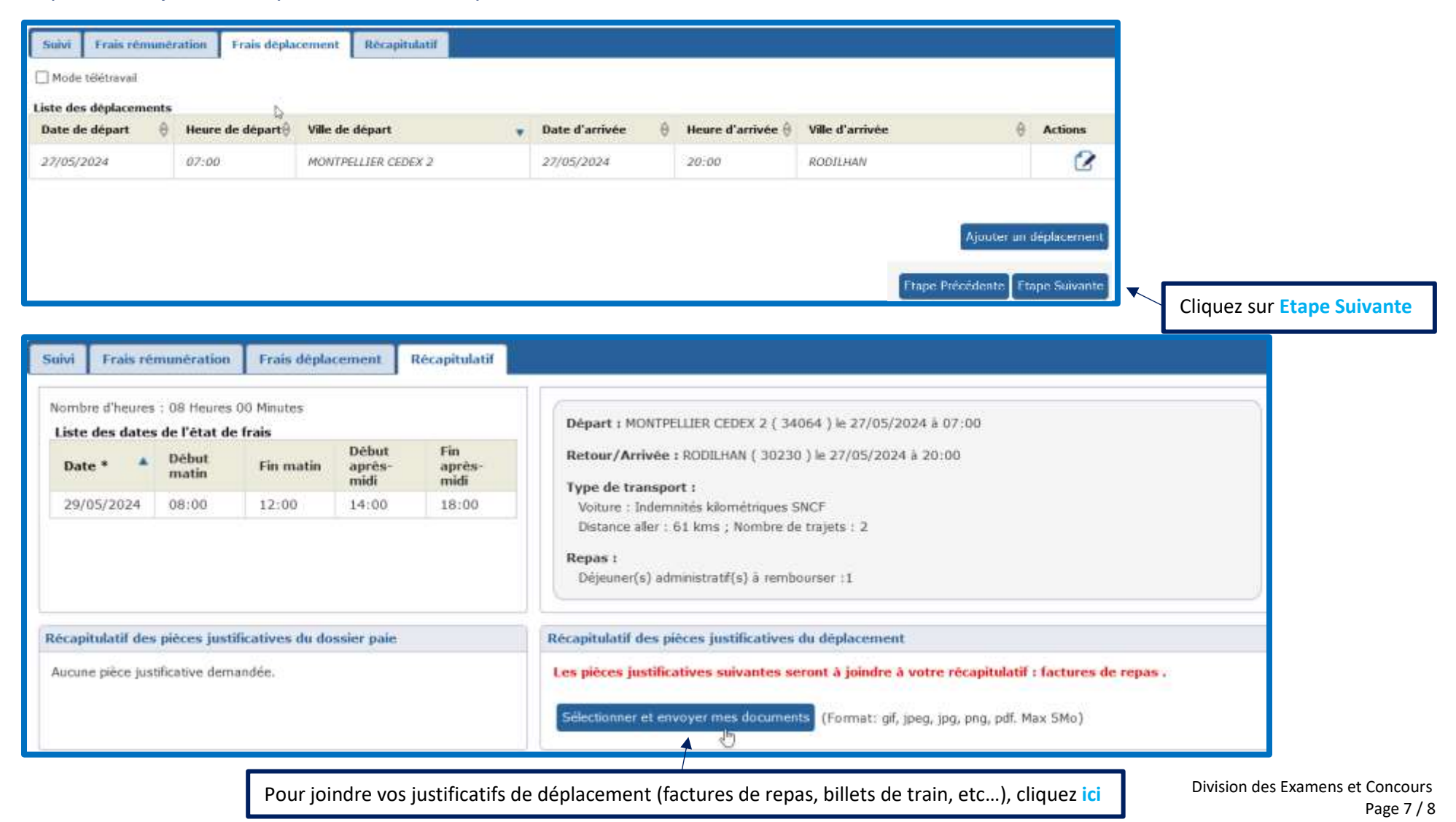

| Suiv     | i Frais ri                   | munération                     | Frais dépla             | cement                  | Récapitulatif         |                                                                                                    |
|----------|------------------------------|--------------------------------|-------------------------|-------------------------|-----------------------|----------------------------------------------------------------------------------------------------|
| No<br>Li | mbre d'heure<br>ste des date | s : 08 Heures<br>s de l'état d | : 00 Minutes<br>e frais |                         |                       | Départ : MONTPELLIER CEDEX 2 ( 34064 ) le 27/05/2024 à 07:00                                                                                                    |
|          | Date * 🔺                     | Début<br>matin                 | Fin matin               | Début<br>après-<br>midi | Fin<br>après-<br>midi | Retour/Arrivée : RODILHAN ( 30230 ) le 27/05/2024 à 20:00<br>Type de transport :                                                                                                    |
|          | 29/05/2024                   | 08:00                          | 12:00                   | 14:00                   | 18:00                 | Volture : Indemnités kilométriques SNCF<br>Distance aller : 61 kms ; Nombre de trajets : 2<br>Repas :<br>Déjeuner(s) administratif(s) à rembourser :1                                 |
| Réc      | apitulatif de                | s pièces just                  | ificatives du do        | ssier paie              |                       | Récapitulatif des pièces justificatives du déplacement                                                                                                    |
| Au       | cune pièce ju:               | tificative den                 | nandée.                 |                         |                       | Les pièces justificatives suivantes seront à joindre à votre récapitulatif : factures de repas .<br>Sélectionner et envoyer mes documents (Format: gif, jpeg, jpg, png, pdf. Max 5Mo) |
|          |                              |                                |                         |                         |                       | Etape Précédente Enregistrer Valider                                                                                                    |
|          |                              |                                |                         |                         |                       | <b>↑</b>                                                                                                    |
|          |                              |                                |                         |                         |                       | Après avoir saisi vos frais de rémunération et de déplacement, cliquez sur Valider                                                                                                    |

Division des Examens et Concours Page 8 / 8